## LOGGING OF MM780 / MM588 AFTER HANDSET HAS BEEN REGISTERED ON THE SYSTEM

- 1. Turn on handset using top right hand green button and hold until display initialises.
- 2. Press menu (same top right hand green button).
- 3. Using scroll down key (#), scroll down until 'system' is highlighted press ok (top right hand green button).
- 4. Scroll down again using '#' key until 'log on tel' is highlighted press ok (top right hand green button).
- 5. When display shows relevant flashing 'system no.', press ok.
- 6. Using the scroll down key, select D-ORIS1 and then press ok.
- 7. Enter the 'park number' \_\_\_\_\_ and then press ok.
- 8. Enter AC number: 12345678, then press ok.
- 9. Wait until display searches for the system and confirms 'log on' and the correct extension number appears in the display.
- 10. In the case where correct log on does not occur correctly, repeat by pressing the 'back' (top left hand red button), which will bring you back to the 'log on tel' menu item and then repeat steps 5-9.

## In the event of further failure to log on, please contact 01895 838466.